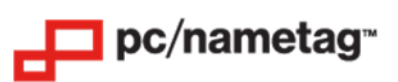

# Epson CW-C4000u (UEPS3) QuickStart Guide

Included in the box:

- Printer
- AC Adapter
- USB Cable
- Full Set of Ink Cartridges (Matte Black, Cyan, Magenta, Yellow)
- Maintenance Box
- Roll Paper
- Safety Standards and Approvals
- Start Here Poster

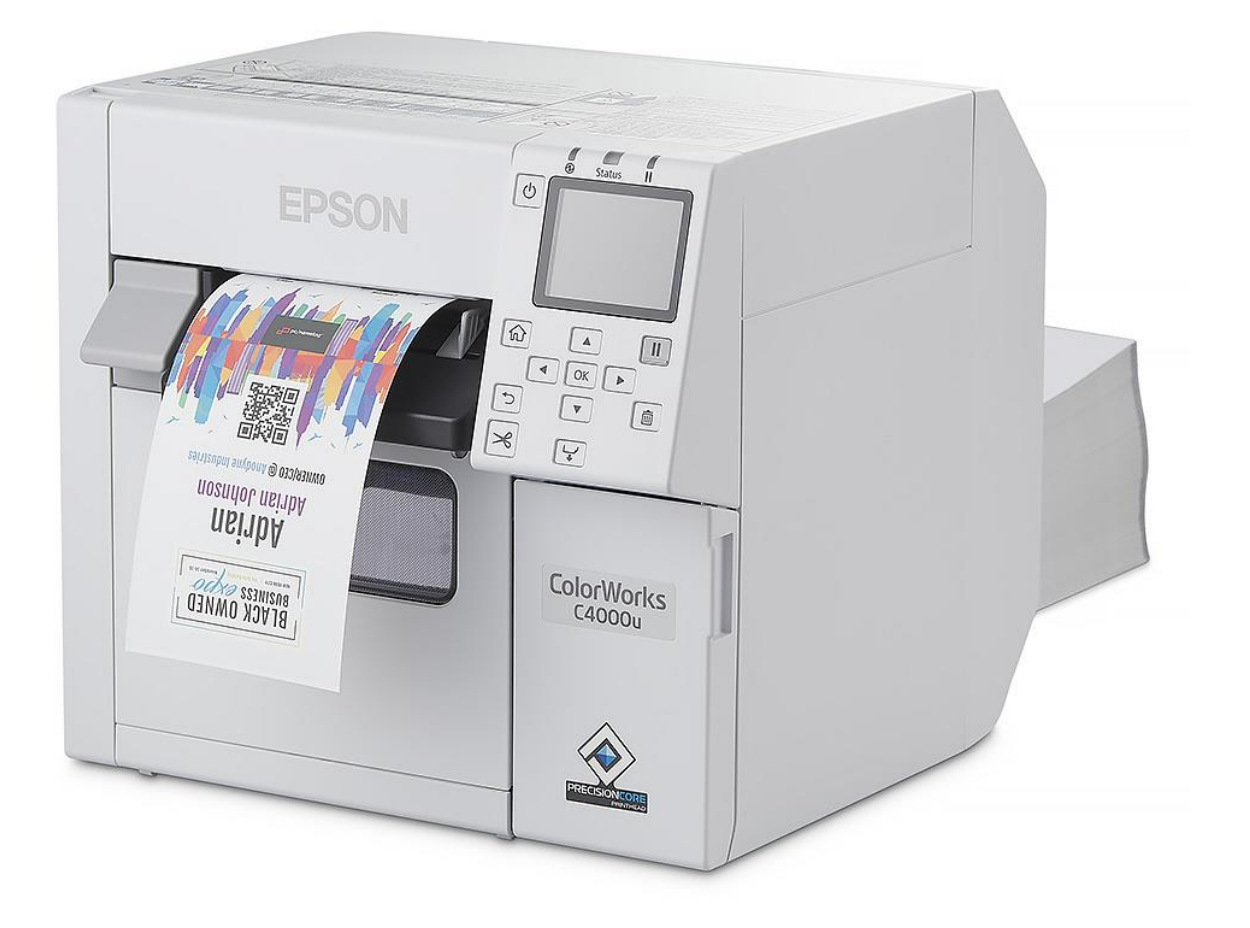

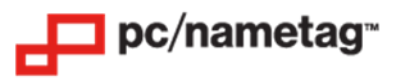

# Epson CW-C4000u (UEPS3) Printer Setup for Windows

### Step 1: On your PC, Download and Install the Printer Driver Package

- IMPORTANT: Do not connect the printer to your computer until prompted by the driver installer.
- Visit this link to get the driver: <u>https://epson.com/Support/Printers/Label-Printers/ColorWorks-Series/Epson-ColorWorks-CW-C4000/s/SPT\_C31CK03101?review-filter=Windows+7+64-bit</u>
- In the "Operating System" drop down, select your PC's operating system. You may see "(detected)" next to your operating system. Click GO.
- Click on the + button next to "Drivers". Click the "Download" button next to the driver.
- Click on the + button next to "Firmware". Click the "Download" button next to the firmware update.
- Run the printer driver executable.
- Run the firmware update executable.

### Step 2: Load the Roll Stock or Fanfold Stock into the Printer and Adjust Printer Settings

- Roll stock is loaded into the printer by lifting the gray lever on the front side of the printer.
- Fanfold stock is fed into the backside of the printer. Watch the following YouTube video for instructions on setting up the printer to use fanfold stock: <u>https://www.youtube.com/watch?v=ciXpC9SunA4</u>
- Ensure that the printer driver is installed properly, and that the printer is connected to your PC with the provided USB cable.
- Click on the Start Menu on your PC, then select the gear icon above the Start Menu button, then select "Devices".
- Click on the Epson Printer and then select "Manage".
- Next, select "Printing Preferences". On the "General" tab, click on the "Media Name" dropdown menu and select "Custom".
- The following window will pop up. Please match the settings shown in this screenshot and click "Save" in the bottom left-hand corner:

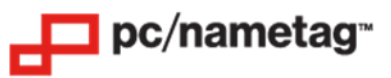

#### For Roll Stock:

| EPSON CW-C4000u                             | Printing Preferences                                                         | ×                                   | Current settings                                                                                |
|---------------------------------------------|------------------------------------------------------------------------------|-------------------------------------|-------------------------------------------------------------------------------------------------|
| General 🥶 Option                            | ns 🖆 Driver Utilities 🉀 Printer Utilities                                    |                                     | General<br>Media Name:                                                                          |
| Favorite Settings                           | Current Settings ~                                                           | Save As Favorite Setting            | Custom                                                                                          |
| Media Setting                               |                                                                              |                                     |                                                                                                 |
| Media Name                                  | Custom ~                                                                     | Media Definition                    | Media Form                                                                                      |
| Width                                       | 4.00 🚔 inch ( 0.84 - 4.25)                                                   |                                     | Continuous label (no detection)                                                                 |
| Length                                      | 3.00 🚖 inch ( 0.31 - 16.00)                                                  | •                                   | No Saving                                                                                       |
| Gap Between Labels                          | 0.12 inch ( 0.00 - 0.24)                                                     | <>                                  | Media Coating Type:<br>Matte Paper                                                              |
| Media Form                                  | Continuous label (no detection)                                              |                                     | Print Quality: Normal<br>Ink Profile: OFF                                                       |
| Media Saving                                | No Saving 🗸 🗸                                                                |                                     | Ratio of Black to Composite:<br>OFF                                                             |
| Media Coating Type                          | Matte Paper V                                                                |                                     | Bar Width Adjustment: OFF<br>Media Hold Pressure:                                               |
| Print Quality                               | Normal $\checkmark$                                                          | Advanced                            | Drying time per head pass setting:                                                              |
| Color Correction                            | Epson Vivid Color $\qquad \qquad \lor$                                       | Color Correction                    | Bidirectional Printing: ON                                                                      |
| Spot Color Setting                          | No Spot Color 🗸 🗸                                                            | Update Spot Color List              | Epson Vivid Color                                                                               |
| Settings For Paper<br>Handling After Print  | Cut (at specified label) $\qquad \qquad \lor$                                | Cut Interval                        | Spot Color Setting: OFF<br>Settings For Paper Handling After Print:<br>Auto cut(Every 1 Labels) |
| Notification                                | None ~                                                                       | Ink and Maintenance box Information | Notification: None<br>Pause: None                                                               |
| lf the "Beeper volum<br>not sound regardles | e" setting on the PrinterSetting is off, the beep will<br>s of this setting. |                                     | Options<br>Orientation: Portrait                                                                |
| Pause                                       | None ~                                                                       | вкумсмв                             | Number of Prints: 1                                                                             |
|                                             | Media Detection                                                              | Refresh                             |                                                                                                 |
|                                             |                                                                              |                                     |                                                                                                 |
|                                             |                                                                              |                                     |                                                                                                 |
|                                             |                                                                              | Version 1.1.0.1                     |                                                                                                 |
|                                             | OK                                                                           | Cancel Apply Hele                   | Aways show current settings                                                                     |
|                                             | JK                                                                           | Арру Пер                            | Clos                                                                                            |

• Note that this set up is for use with the continuous paper roll as the Media Form. Click "OK" to return to the Printing Preferences window. If desired, you can create a new option in "Media Definition" that you will be able to save as desired. These options will be available in the "Media Name" drop down, as well.

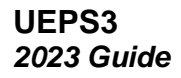

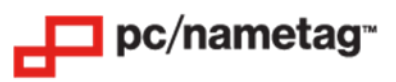

# For Fanfold Stock:

- Once the stock has been loaded, follow these directions.
- Click "Media Detection", then match the following settings:

| i Media Detection Settings                                              | ×                                                |
|-------------------------------------------------------------------------|--------------------------------------------------|
| Set the media detection method t<br>Select the item you want to set, ar | o match the loaded media.<br>nd then click "OK". |
| Media source                                                            | Media Detection                                  |
| O Internal(Roll)                                                        | ◯ Gap detection                                  |
| Rear Feed(Fanfold) Rear Feed(Roll)                                      |                                                  |
|                                                                         | Black mark detection                             |
|                                                                         |                                                  |
|                                                                         | ◯ No detection                                   |
|                                                                         |                                                  |
|                                                                         | OK Cancel                                        |

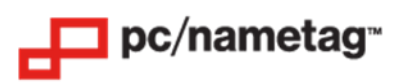

- Click "OK", then click "Media Definition", then click "New".
- Match the following settings for 4"x5" double-sided fanfold stock:

| Edit                                       |                                             |        |       |        |               |      |
|--------------------------------------------|---------------------------------------------|--------|-------|--------|---------------|------|
| Media Setting                              |                                             |        |       |        |               |      |
| Media Name                                 | 4x10                                        |        |       |        |               |      |
| Width                                      | 4.00                                        |        |       |        |               |      |
| Length                                     | 9.95 🔷 inch ( 0.31 - 16.00)                 |        |       | -      | \$            |      |
| Gap Between Labels                         | 0.00                                        |        |       | <hr/>  | _             | →    |
| Media Form                                 | Continuous paper (black mark detection)     | $\sim$ |       |        |               |      |
|                                            |                                             |        |       | ¥      |               |      |
| Media Coating Type                         | Synthetic                                   | ~      |       |        |               |      |
| Print Quality                              | Normal                                      | $\sim$ |       | А      | dvanced       |      |
| Color Correction                           | Epson Vivid Color                           | ~      |       | Colo   | r Correction. |      |
| Spot Color Setting                         | No Spot Color                               | $\sim$ |       | Update | Spot Color L  | _ist |
| Settings For Paper<br>Handling After Print | Do not cut (stop at the print end position) | ~      |       |        |               |      |
|                                            | ОК                                          | Са     | incel |        | Help          |      |

• Click "OK".

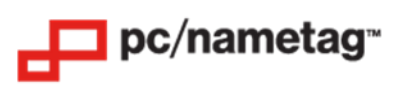

• Match the following settings for 4"x6" double-sided fanfold stock.

| Edit                                       |                                             |        |                        |
|--------------------------------------------|---------------------------------------------|--------|------------------------|
| Media Setting                              |                                             |        |                        |
| Media Name                                 | 4x12                                        |        |                        |
| Width                                      | 4.00                                        |        |                        |
| Length                                     | 11.80 inch (0.31 - 16.00)                   |        | <b>→</b>               |
| Gap Between Labels                         | 0.00                                        |        | <→<br>                 |
| Media Form                                 | Continuous paper (black mark detection)     | ~      |                        |
|                                            |                                             |        |                        |
| Media Coating Type                         | Synthetic                                   | ~      |                        |
| Print Quality                              | Normal                                      | $\sim$ | Advanced               |
| Color Correction                           | Epson Vivid Color                           | ~      | Color Correction       |
| Spot Color Setting                         | No Spot Color                               | ~      | Update Spot Color List |
| Settings For Paper<br>Handling After Print | Do not cut (stop at the print end position) | ~      |                        |
|                                            | ОК                                          | Са     | ancel Help             |

• Click "OK".

UEPS3 2023 Guide

#### For both Roll Stock and Fanfold Stock:

• Go to the next tab, "Options". Check that the Orientation is appropriate to the jobs being printed, and that the number of prints is set correctly. The image will look like this:

| 🖶 EPSON CW-C4000u Printing Preferences                                                                                                    | ×                                                                       | Current settings                                                                                                    |
|----------------------------------------------------------------------------------------------------|-------------------------------------------------------------------------|----------------------------------------------------------------------------------------------------|
| Garcial Contract Current Setting                                                                                                    | Printer Utilities           Save As Favorite Setting                    | General<br>Media Name:<br>Custom                                                                                                    |
| Orientation  Orientation  Orien | Number of Prints<br>المرابع المرابع Copies 1 ب<br>Collate Reverse Order | Media Form:<br>Continuous label (no detection)<br>Media Saving:<br>No Saving<br>Media Coating Type:<br>Matte Paper<br>Print Quality: Normal<br>Ink Profile: OFF<br>Ratio of Black to Composite:<br>OFF                                                                                                    |
|                                                                                                    |                                                                         | Bar Width Adjustment: OFF<br>Media Hold Pressure:<br>OFF<br>Drying time per head pass setting:<br>OFF<br>Bidirectional Printing: ON<br>Color Correction:<br>Epson Vivid Color<br>Spot Color Setting: OFF<br>Settings For Paper Handling After Print:<br>Auto cut(Every 1 Labels)<br>Notification: None<br>Pause: None<br>Options<br>Orientation: Portrait |
|                                                                                                    | Version 1.1.0.1                                                         | Number of Prints: 1                                                                                                    |
|                                                                                                    | OK Cancel Apply Help                                                    | Close                                                                                                    |

• Click "Apply" and "OK". From there, you should be set to begin printing from the Epson CW-C4000u.

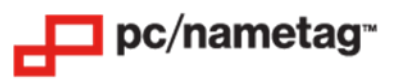

# Epson CW-C4000u (UEPS3) Printer Setup for Mac

# Step 1: On your Mac, Download and Install the Printer Driver Package

- IMPORTANT: Do not connect the printer to your computer until prompted by the driver installer.
- Visit this link to get the driver: <u>https://epson.com/Support/Printers/Label-Printers/ColorWorks-Series/Epson-ColorWorks-CW-</u>C4000/s/SPT\_C31CK03101?review-filter=Windows+7+64-bit
- In the "Operating System" drop down, select your Mac's operating system. You may see "(detected)" next to your operating system. Click GO.
- Click on the + button next to "Drivers". Click the "Download" button next to the driver.
- Run the printer driver executable.

### Step 2: Load the Roll Stock or Fanfold Stock into the Printer and adjust Printer Settings

- Roll stock is loaded into the printer by lifting the gray lever on the front side of the printer.
- Fanfold stock is fed into the backside of the printer. Watch the following YouTube video for instructions on setting up the printer to use fanfold stock: <u>https://www.youtube.com/watch?v=ciXpC9SunA4</u>
- Ensure that the printer driver is installed properly and that the printer is connected to your Mac with the provided USB cable.
- Click on the Apple button on your Mac, then select System Preferences, then select "Printers & Scanners".
- Click on the Epson Printer and then select "Options & Supplies".
- Next, select the "Options" tab. Please match the settings shown in this screenshot:

| here. For information on your printer and<br>documentation. | l its optional hardware, check the pri | nter's |
|-------------------------------------------------------------|----------------------------------------|--------|
| Establish bidirectional communication:                      | On                                     | 0      |
| Default Media Type:                                         | Matte Paper                            | •      |
| Auto Cut:                                                   | Cut (at specified label)               | 0      |
| Notification:                                               | None                                   | 0      |
| Pause:                                                      | None                                   | ٢      |
|                                                             |                                        |        |
|                                                             |                                        |        |
|                                                             |                                        |        |
|                                                             |                                        |        |
|                                                             |                                        |        |
|                                                             |                                        |        |

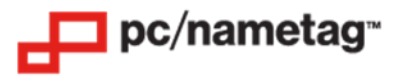

For Roll Stock:

- Now, select "OK".
- Select "Options & Supplies" and then select the "Options" tab again.
- Now, select the "Utility" tab and then select "Open Printer Utility".
- Select "Media Settings" and match the settings shown in this screenshot:

| Epson Label Printer Utility                  |                                                             |  |  |
|----------------------------------------------|-------------------------------------------------------------|--|--|
| EPSON CW-C4000u                              |                                                             |  |  |
| Media source                                 | : Internal(Roll)                                            |  |  |
| Media form (detection)<br>Gap Between Labels | : Continuous label (no detection) ③ : 0.12 in (0.00 - 0.24) |  |  |
| Media coating type                           | : Matte Paper 📀                                             |  |  |
| Print Quality                                | : Standard                                                  |  |  |

• Select "Settings" then "Finish" to save.

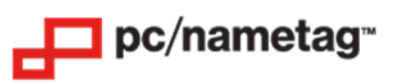

# For Fanfold:

• Match the settings shown in this screenshot:

|                 | Epson Label Printer Utility                    |                                                                  |   |
|-----------------|------------------------------------------------|------------------------------------------------------------------|---|
| EPSON CW-C4000u | Media source:                                  | Rear Feed(Fanfold)                                               | 0 |
|                 | Media form (detection):<br>Gap Between Labels: | Continuous label (black mark detection)<br>0.12 in (0.00 - 0.24) | 0 |
|                 |                                                |                                                                  |   |
|                 |                                                |                                                                  |   |
|                 | Media coating type:                            | Matte Paper                                                      | 0 |

• Select "Settings" then "Finish" to save.

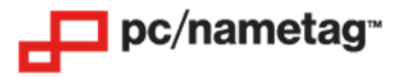

For Roll Stock and Fanfold:

- Open a web browser, then select "File" and "Print".
- Select "Extension Settings" from the drop-down.
- Match the settings in the following screen shot:

|                                                                                     | Print                                      |              |
|-------------------------------------------------------------------------------------|--------------------------------------------|--------------|
|                                                                                     |                                            |              |
| Printer: EPS                                                                        | ON CW-C4000u                               | $\bigcirc$   |
| Presets: Defa                                                                       | ult Settings                               | $\bigcirc$   |
|                                                                                     |                                            |              |
| Exte                                                                                | nsion Settings                             |              |
| Auto Cut:                                                                           | Cut (at specified label)                   |              |
|                                                                                     | Cut Interval: 1 🗘 shee                     | ts           |
| Notification:                                                                       | None                                       |              |
| Pause:                                                                              | None                                       |              |
| <ul> <li>Ink Profile</li> <li>Ratio of Black to</li> <li>Drying time per</li> </ul> | -6 +4<br>o Composite<br>-6 +0<br>head pass |              |
|                                                                                     | 0 +50 (                                    | 0.1sec)      |
| ? PDF 💌                                                                             |                                            | Cancel Print |

- In the "Presets" drop-down, select "Save Current Settings as Preset..." to save these settings for future print jobs.
- From there, you should be set to begin printing from the Epson CW-C4000u.